# Jak złożyć e-Deklaracje

Musisz, albo chcesz złożyć deklarację przez Internet, ale nie wiesz od czego zacząć? W tym miejscu dowiesz się jak złożyć e-deklarację.

07.01.2025

## Możesz ją przesłać za pomocą:

#### 1. Formularza interaktywnego online lub PDF

#### Aby to zrobić:

- wejdź w zakładkę e-Deklaracje
- wybierz interesujący cię podatek i pobierz odpowiedni formularz
- wypełnij formularz
- podpisz go podpisem kwalifikowanym albo danymi autoryzującymi
- pobierz i zachowaj Urzędowe Poświadczenia Odbioru (UPO)

## 2. Modułu systemu finansowo-księgowego

Przy wykorzystaniu odpowiednich aplikacji (modułów) możesz wysyłać deklaracje drogą elektroniczną, bezpośrednio z systemów finansowo-księgowych oraz automatycznie podpisać elektronicznie wszystkie przesyłane deklaracje.

#### Aby to zrobić:

- pobierz właściwą strukturę logiczną z sekcji Struktury dokumentów XML
- wypełnij i wyślij dokument ze swojej aplikacji
- pobierz i zachowaj Urzędowe Poświadczenia Odbioru (UPO)

## 3. Uniwersalnej Bramki Dokumentów (UBD)

Aby to zrobić:

- uruchom odpowiednią aplikację (moduł) zgodnie ze specyfikacją Wejścia Wyjścia dostępną w zakładce <u>Dokumentacja</u>
  IT
- wypełnij formularz
- podpisz go podpisem kwalifikowanym lub danymi autoryzującymi
- wyślij dokument do UBD
- pobierz i zachowaj Urzędowe Poświadczenia Odbioru (UPO)

## Ważne! W ten sposób możesz przesłać do 20 tys. deklaracji jednocześnie

# Korekty deklaracji nie możesz złożyć za pomocą bramki UBD. Wyślesz ją tylko jako pojedynczy dokument do systemu e-Deklaracje

Więcej informacji o UBD znajdziesz w zakładce Uniwersalna Bramka Dokumentów.

#### Jak udzielić pełnomocnictwa

Jeśli nie chcesz przesyłać informacji osobiście, może to za ciebie zrobić twój pełnomocnik.

Wypełnij i dostarcz do urzędu skarbowego druk UPL-1. Możesz to zrobić:

- papierowo złóż go w swoim urzędzie skarbowym,
- elektronicznie przekaż przez ePUAP lub korzystając z serwisu e-Urząd Skarbowy

Pamiętaj! Jedno pełnomocnictwo wystarczy do składania deklaracji we wszystkich urzędach skarbowych.

Informacje o pełnomocnictwach oraz aktualne formularze znajdziesz w zakładce <u>Pełnomocnictwa</u>.

#### Aby prawidłowo wysyłać formularze, zainstaluj w systemie:

1. W przypadku formularzy online lub PDF podpisywanych kwalifikowanym podpisem elektronicznym: zestaw do składania podpisu elektronicznego (czytnik i oprogramowanie).

- 2. W przypadku formularzy PDF: program Adobe Reader dostępny nieodpłatnie na <u>stronie Adobe</u>. Interaktywne formularze PDF wymagają co najmniej wersji DC.
- 3. Dodatkowo w przypadku formularzy PDF: wtyczkę (plug-in) niezbędną do wysyłania drogą elektroniczną dokumentów podatkowych.

Jeśli wysyłasz drogą elektroniczną formularze PDF podpisane podpisem elektronicznym, który zapewnia autentyczność deklaracji i podań, opartym na danych autoryzujących, pobierz i zainstaluj wtyczkę plug-in.

Nie musisz instalować wtyczki, jeśli wysyłasz formularze online podpisane kwalifikowanym podpisem elektronicznym lub danymi autoryzującymi.